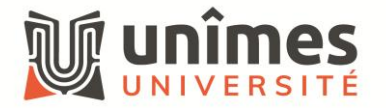

## Comment ajouter le champ "De" dans Outlook.com

- Connectez-vous au webmail <a href="https://outlook.office.com/mail/">https://outlook.office.com/mail/</a>
- Cliquez sur la roue crantée (Paramètres) en haut à droite

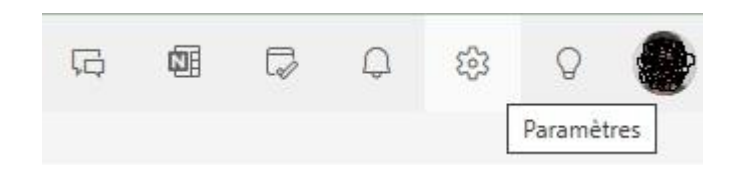

 Sélectionnez ensuite le sous-menu « Composer et répondre » dans le menu « Courrier » et activez la case à cocher « Toujours afficher le champ De »

| Paramètres           | Disposition               | Composer et répondre                                                                                                    | × |
|----------------------|---------------------------|----------------------------------------------------------------------------------------------------|---|
| Q Rech. (paramètres) | Composer et repondre      |                                                                                                    | - |
| 0 Compto             | Suggestions intelligentes | Vous n'arrivez pas à retrouver certains paramètres de votre messagerie ? Les réponses et signatures automatiques ont<br>été déplacées une la pouvel exploit ». Compte ». Cliques isi pouv afficher la pouvel exploit ». Compte ». |   |
| & compre             | Pièces jointes            | eté déplacées vers le nouvel origiet « compte ». Cilquéz la pour anicher le nouvel origiet « compte ».                                                                                                    |   |
| (☆) Général          | Rèales                    | Format des messades                                                                                                    |   |
| Courrier             | Miss on former            | Indiguez si vous voulez afficher les lignes. De et Cri lorsque vous rédigez un message                                                                                                    |   |
| 📰 Calendrier         | conditionnelle            | Toujours afficher le champ Cci                                                                                                    |   |
| eg Personnes         | Ranger                    | Toujours afficher le champ De                                                                                                    |   |
|                      | Courrier indésirable      |                                                                                                    |   |
|                      | Actions rapides           | Rediger ies messages au format                                                                                                    |   |

- Enregistrez la modification.
- Lorsque vous cliquez sur « Nouveau » mail, vous avez maintenant le champ « De » qui apparait à droite du bouton « Envoyer ».